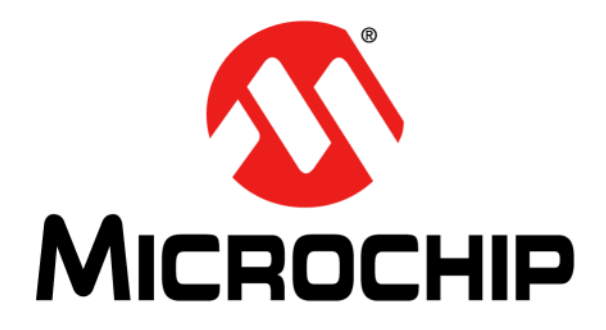

# MIC7400/1 Programming Board User's Guide

#### Note the following details of the code protection feature on Microchip devices:

- Microchip products meet the specification contained in their particular Microchip Data Sheet.
- Microchip believes that its family of products is one of the most secure families of its kind on the market today, when used in the intended manner and under normal conditions.
- There are dishonest and possibly illegal methods used to breach the code protection feature. All of these methods, to our knowledge, require using the Microchip products in a manner outside the operating specifications contained in Microchip's Data Sheets. Most likely, the person doing so is engaged in theft of intellectual property.
- Microchip is willing to work with the customer who is concerned about the integrity of their code.
- Neither Microchip nor any other semiconductor manufacturer can guarantee the security of their code. Code protection does not mean that we are guaranteeing the product as "unbreakable."

Code protection is constantly evolving. We at Microchip are committed to continuously improving the code protection features of our products. Attempts to break Microchip's code protection feature may be a violation of the Digital Millennium Copyright Act. If such acts allow unauthorized access to your software or other copyrighted work, you may have a right to sue for relief under that Act.

Information contained in this publication regarding device applications and the like is provided only for your convenience and may be superseded by updates. It is your responsibility to ensure that your application meets with your specifications. MICROCHIP MAKES NO REPRESENTATIONS OR WARRANTIES OF ANY KIND WHETHER EXPRESS OR IMPLIED, WRITTEN OR ORAL, STATUTORY OR OTHERWISE, RELATED TO THE INFORMATION, INCLUDING BUT NOT LIMITED TO ITS CONDITION, QUALITY, PERFORMANCE, MERCHANTABILITY OR FITNESS FOR PURPOSE. Microchip disclaims all liability arising from this information and its use. Use of Microchip devices in life support and/or safety applications is entirely at the buyer's risk, and the buyer agrees to defend, indemnify and hold harmless Microchip from any and all damages, claims, suits, or expenses resulting from such use. No licenses are conveyed, implicitly or otherwise, under any Microchip intellectual property rights unless otherwise stated.

Microchip received ISO/TS-16949:2009 certification for its worldwide headquarters, design and wafer fabrication facilities in Chandler and Tempe, Arizona; Gresham, Oregon and design centers in California and India. The Company's quality system processes and procedures are for its PIC® MCUs and dsPIC® DSCs, KEELOQ® code hopping devices, Serial EEPROMs, microperipherals, nonvolatile memory and analog products. In addition, Microchip's quality system for the design and manufacture of development systems is ISO 9001:2000 certified.

### QUALITY MANAGEMENT SYSTEM CERTIFIED BY DNV — ISO/TS 16949 —

#### Trademarks

The Microchip name and logo, the Microchip logo, AnyRate, dsPIC, FlashFlex, flexPWR, Heldo, JukeBlox, KeeLoq, KeeLoq logo, Kleer, LANCheck, LINK MD, MediaLB, MOST, MOST logo, MPLAB, OptoLyzer, PIC, PICSTART, PIC32 logo, RightTouch, SpyNIC, SST, SST Logo, SuperFlash and UNI/O are registered trademarks of Microchip Technology Incorporated in the U.S.A. and other countries.

ClockWorks, The Embedded Control Solutions Company, ETHERSYNCH, Hyper Speed Control, HyperLight Load, IntelliMOS, mTouch, Precision Edge, and QUIET-WIRE are registered trademarks of Microchip Technology Incorporated in the U.S.A.

Analog-for-the-Digital Age, Any Capacitor, AnyIn, AnyOut, BodyCom, chipKIT, chipKIT logo, CodeGuard, dsPICDEM, dsPICDEM.net, Dynamic Average Matching, DAM, ECAN, EtherGREEN, In-Circuit Serial Programming, ICSP, Inter-Chip Connectivity, JitterBlocker, KleerNet, KleerNet logo, MiWi, motorBench, MPASM, MPF, MPLAB Certified logo, MPLIB, MPLINK, MultiTRAK, NetDetach, Omniscient Code Generation, PICDEM, PICDEM.net, PICkit, PICtail, PureSilicon, RightTouch logo, REAL ICE, Ripple Blocker, Serial Quad I/O, SQI, SuperSwitcher, SuperSwitcher II, Total Endurance, TSHARC, USBCheck, VariSense, ViewSpan, WiperLock, Wireless DNA, and ZENA are trademarks of Microchip Technology Incorporated in the U.S.A. and other countries.

SQTP is a service mark of Microchip Technology Incorporated in the U.S.A.

Silicon Storage Technology is a registered trademark of Microchip Technology Inc. in other countries.

GestIC is a registered trademarks of Microchip Technology Germany II GmbH & Co. KG, a subsidiary of Microchip Technology Inc., in other countries.

All other trademarks mentioned herein are property of their respective companies.

 $\ensuremath{\mathbb{C}}$  2017, Microchip Technology Incorporated, Printed in the U.S.A., All Rights Reserved.

ISBN: 978-1-5224-2168-9

#### **Object of Declaration: MIC7400/1 Programming Board User's Guide**

EU Declaration of Conformity

This declaration of conformity is issued by the manufacturer.

The development/evaluation tool is designed to be used for research and development in a laboratory environment. This development/evaluation tool is not a Finished Appliance, nor is it intended for incorporation into Finished Appliances that are made commercially available as single functional units to end users under EU EMC Directive 2004/108/EC and as supported by the European Commission's Guide for the EMC Directive 2004/108/EC (8th February 2010).

This development/evaluation tool complies with EU RoHS2 Directive 2011/65/EU.

This development/evaluation tool, when incorporating wireless and radio-telecom functionality, is in compliance with the essential requirement and other relevant provisions of the R&TTE Directive 1999/5/EC and the FCC rules as stated in the declaration of conformity provided in the module datasheet and the module product page available at www.microchip.com.

For information regarding the exclusive, limited warranties applicable to Microchip products, please see Microchip's standard terms and conditions of sale, which are printed on our sales documentation and available at www.microchip.com.

Signed for and on behalf of Microchip Technology Inc. at Chandler, Arizona, USA.

Wohen

Rodger Richey Director of Development Tools

Date

NOTES:

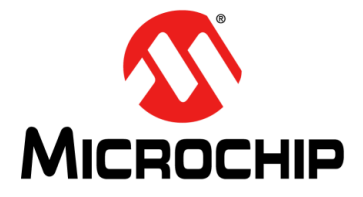

### **Table of Contents**

| Preface                                                    |
|------------------------------------------------------------|
| Chapter 1. Product Overview                                |
| 1.1 Introduction                                           |
| 1.2 MIC7400/1 Programming Board Short Overview             |
| 1.3 MIC7400/1 Programming Board Key Features               |
| 1.4 What is the MIC7400/1 Programming Board?               |
| 1.5 What does the MIC7400/1 Programming Board kit include? |
| Chapter 2. Installation and Operation                      |
| 2.1 Introduction12                                         |
| 2.2 MIC7400/1 Programming Board – Overview 12              |
| 2.3 MIC7400/1 Programming Board Connectors                 |
| 2.4 Using the MIC7400/1 Programming Board                  |
| 2.5 Typical Usage Examples 16                              |
| Appendix A. Schematic and Layouts                          |
| A.1 Introduction                                           |
| A.2 Board – Schematic                                      |
| A.3 Board – Top Silk22                                     |
| A.4 Board – Top Copper and Silk 22                         |
| A.5 Board – Top Copper23                                   |
| A.6 Board – Bottom Copper 23                               |
| A.7 Board – Bottom Copper and Silk 24                      |
| A.8 Board – Bottom Silk 24                                 |
| Appendix B. Bill of Materials (BOM)                        |
| Vorldwide Sales and Service28                              |

NOTES:

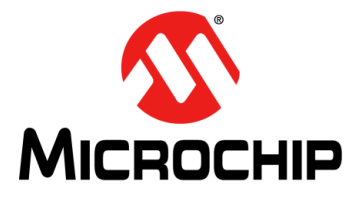

### Preface

### **NOTICE TO CUSTOMERS**

All documentation becomes dated, and this manual is no exception. Microchip tools and documentation are constantly evolving to meet customer needs, so some actual dialogs and/or tool descriptions may differ from those in this document. Please refer to our website (www.microchip.com) to obtain the latest documentation available.

Documents are identified with a "DS" number. This number is located on the bottom of each page, in front of the page number. The numbering convention for the DS number is "DSXXXXXXA", where "XXXXXXX" is the document number and "A" is the revision level of the document.

For the most up-to-date information on development tools, see the MPLAB<sup>®</sup> IDE online help. Select the Help menu, and then Topics, to open a list of available online help files.

#### INTRODUCTION

This chapter contains general information that will be useful to know before using the MIC7400/1 Programming Board. Items discussed in this chapter include:

- Document Layout
- Conventions Used in this Guide
- •
- Recommended Reading
- The Microchip Web Site
- Customer Support
- Document Revision History

#### DOCUMENT LAYOUT

This document describes how to use the MIC7400/1 Programming Board as a development tool to emulate and debug firmware on a target board. The manual layout is as follows:

- Chapter 1. "Product Overview" Important information about the MIC7400/1 Programming Board.
- Chapter 2. "Installation and Operation" Provides a detailed overview of the MIC7400/1 Programming Board main hardware components and connectors; includes an in-depth account of the MIC7400/1 Programming Board modes of operation, and the board's typical usage scenarios.
- Appendix A. "Schematic and Layouts" Shows the schematic and layout diagrams for the MIC7400/1 Programming Board.
- Appendix B. "Bill of Materials (BOM)" Lists the parts used to build the MIC7400/1 Programming Board.

#### CONVENTIONS USED IN THIS GUIDE

This manual uses the following documentation conventions:

#### **DOCUMENTATION CONVENTIONS**

| Description                                         | Represents                                                                                                   | Examples                                                    |  |  |  |  |  |
|-----------------------------------------------------|----------------------------------------------------------------------------------------------------|-------------------------------------------------------------|--|--|--|--|--|
| Arial font:                                         |                                                                                                    |                                                             |  |  |  |  |  |
| Italic characters                                   | Referenced books                                                                                             | MPLAB <sup>®</sup> IDE User's Guide                         |  |  |  |  |  |
|                                                     | Emphasized text                                                                                              | is the only compiler                                        |  |  |  |  |  |
| Initial caps                                        | A window                                                                                                    | the Output window                                           |  |  |  |  |  |
|                                                     | A dialog                                                                                                    | the Settings dialog                                         |  |  |  |  |  |
|                                                     | A menu selection                                                                                             | select Enable Programmer                                    |  |  |  |  |  |
| Quotes                                              | A field name in a window or dialog                                                                           | "Save project before build"                                 |  |  |  |  |  |
| Underlined, italic text with<br>right angle bracket | A menu path                                                                                                  | <u>File&gt;Save</u>                                         |  |  |  |  |  |
| Bold characters                                     | A dialog button                                                                                              | Click OK                                                    |  |  |  |  |  |
|                                                     | A tab                                                                                                    | Click the <b>Power</b> tab                                  |  |  |  |  |  |
| N'Rnnnn                                             | A number in verilog format,<br>where N is the total number of<br>digits, R is the radix and n is a<br>digit. | 4'b0010, 2'hF1                                              |  |  |  |  |  |
| Text in angle brackets < >                          | A key on the keyboard                                                                                        | Press <enter>, <f1></f1></enter>                            |  |  |  |  |  |
| Courier New font:                                   | ·                                                                                                    |                                                             |  |  |  |  |  |
| Plain Courier New                                   | Sample source code                                                                                           | #define START                                               |  |  |  |  |  |
|                                                     | Filenames                                                                                                    | autoexec.bat                                                |  |  |  |  |  |
|                                                     | File paths                                                                                                   | c:\mcc18\h                                                  |  |  |  |  |  |
|                                                     | Keywords                                                                                                    | _asm, _endasm, static                                       |  |  |  |  |  |
|                                                     | Command-line options                                                                                         | -Opa+, -Opa-                                                |  |  |  |  |  |
|                                                     | Bit values                                                                                                   | 0, 1                                                        |  |  |  |  |  |
|                                                     | Constants                                                                                                    | OxFF, 'A'                                                   |  |  |  |  |  |
| Italic Courier New                                  | A variable argument                                                                                          | <i>file.</i> o, where <i>file</i> can be any valid filename |  |  |  |  |  |
| Square brackets [ ]                                 | Optional arguments                                                                                           | mcc18 [options] <i>file</i><br>[options]                    |  |  |  |  |  |
| Curly brackets and pipe character: {   }            | Choice of mutually exclusive arguments; an OR selection                                                      | errorlevel {0 1}                                            |  |  |  |  |  |
| Ellipses                                            | Replaces repeated text                                                                                       | <pre>var_name [, var_name]</pre>                            |  |  |  |  |  |
|                                                     | Represents code supplied by user                                                                             | <pre>void main (void) { }</pre>                             |  |  |  |  |  |

#### **RECOMMENDED READING**

This user's guide describes how to use the MIC7400/1 Programming Board. Other useful documents are listed below. The following Microchip documents are available and recommended as a supplemental reference resource:

- MIC7400 Data Sheet, Revision 1.0
- MIC7401 Data Sheet, Revision 1.0
- MIC7400 Evaluation Board User's Guide, Revision 1.0
- MIC7401 Evaluation Board User's Guide, Revision 1.0

#### THE MICROCHIP WEB SITE

Microchip provides online support via our web site at www.microchip.com. This website is used as a means to make files and information easily available to customers. Accessible by using your favorite Internet browser, the web site contains the following information:

- Product Support Data sheets and errata, application notes and sample programs, design resources, user's guides and hardware support documents, latest software releases and archived software
- General Technical Support Frequently Asked Questions (FAQs), technical support requests, online discussion groups, Microchip consultant program member listing
- Business of Microchip Product selector and ordering guides, latest Microchip press releases, listing of seminars and events, listings of Microchip sales offices, distributors and factory representatives

#### **PRODUCT CHANGE NOTIFICATION SERVICE**

Microchip's customer notification service helps keep customers current on Microchip products. Subscribers will receive e-mail notifications whenever there are changes, updates, revisions or errata related to a specified product family or development tool of interest.

To register, access the Microchip website at www.microchip.com, click on **Product Change Notification** and follow the registration instructions.

#### CUSTOMER SUPPORT

Users of Microchip products can receive assistance through several channels:

- Distributor or Representative
- · Local Sales Office
- Field Application Engineer (FAE)
- Technical Support

Customers should contact their distributor, representative or field application engineer (FAE) for support. Local sales offices are also available to help customers. A listing of sales offices and locations is included in the back of this document.

Technical support is available through the web site at: http://www.microchip.com/support.

#### **DOCUMENT REVISION HISTORY**

#### **Revision A (September 2017)**

• Initial Release of this Document.

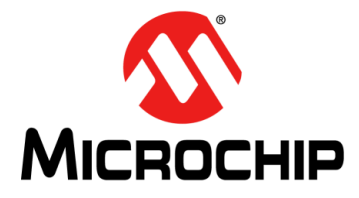

### **Chapter 1. Product Overview**

#### 1.1 INTRODUCTION

This chapter provides an overview of the MIC7400/1 Programming Board and covers the following topics:

- MIC7400/1 Programming Board Short Overview
- MIC7400/1 Programming Board Key Features
- What Is the MIC7400/1 Programming Board?
- What Does the MIC7400/1 Programming Board kit Include?

#### 1.2 MIC7400/1 PROGRAMMING BOARD SHORT OVERVIEW

The MIC7400/1 Programming Board is designed to demonstrate the MIC7400/1 Power Management IC (PMIC) when programmed by a microcontroller, using an easy-to-understand interface. The board offers increased functionality by the addition of an on-board EEPROM and allows the user to copy, store and also reprogram all the registers in the MIC7400/1 devices.

#### 1.3 MIC7400/1 PROGRAMMING BOARD KEY FEATURES

The MIC7400/1 Programming Board has the following features:

- Power options: stand-alone battery powered by one-coin cell (CR2032), USB or external 5V source
- On-board EEPROM(2K) for MIC7400/1's parameters backup and reprogramming
- 8 modes of operation for extensive functionality
- Power-Good live LED indicators for all 6 outputs
- · LCD screen with intuitive text for an easy-to-use experience
- MIC7400/1 device cloning when interfaced with the MIC7400/1 GUI, using the MIC2221 integrated on the MIC7400 and MIC7401 Evaluation Boards.

#### 1.4 WHAT IS THE MIC7400/1 PROGRAMMING BOARD?

The MIC7400/1 Programming Board is used to demonstrate the Microchip Technology, Inc., MIC7400/1 PMIC on-the-fly programmability by a microcontroller. The MIC7400/1 Programming Board is used to:

- copy and store the content of the MIC7400/1's internal EEPROM into the on-board EEPROM
- program a new MIC7400/1 with the stored configuration
- modify the output voltages and current limits for both Normal and Stand-by modes
- program the regulators outputs start-up sequence and the delay between them.

The LCD interface is user friendly and intuitive, with all the information needed being provided on the screen. A rotary switch is used to change modes of operation.

#### 1.5 WHAT DOES THE MIC7400/1 PROGRAMMING BOARD KIT INCLUDE?

The MIC7400/1 Programming Board kit includes the following items:

- MIC7400/1 Programming Board (ADM00760)
- Important Information Sheet

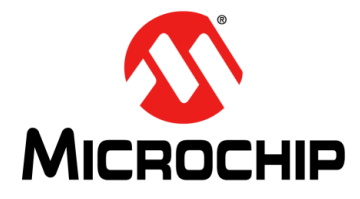

### **Chapter 2. Installation and Operation**

#### 2.1 INTRODUCTION

This chapter details the components, setup and utilization of the MIC7400/1 Programming Board.

#### 2.2 MIC7400/1 PROGRAMMING BOARD – OVERVIEW

The main components of the MIC7400/1 Programming Board are:

- Battery ON/OFF switch used to turn on the MIC7400/1 Programming Board while being powered by the on-board coin-cell battery
- PIC16F1509 the main controller of the MIC7400/1 Programming Board that communicates with the MIC7400/1 and the LCD display, as well as interfacing with other on-board hardware peripherals, such as the LED indicators, switches and potentiometers
- LCD display shows information relevant to the mode selected, depending on the action taken by means of the **Select** switch
- PG1 to PG 6 LEDs used to indicate if the MIC7400/1 output voltages are above 91% of the target value. This information is read from the MIC7400/1 Power-Good Register (00'h)
- · Select switch used to select the desired mode of operation
- Voltage and Current potentiometers used for selecting:
  - voltage and current, while in modes 1-6
  - channel and sequence (with SEL set to NORM), or sequence delay (with SEL set to STBY), while in mode 7
- READ button:
  - used to copy the MIC7400/1 internal EEPROM into the on-board EEPROM, while in mode 0
  - switching operating states, from Normal to Standby and vice-versa, while in modes 1-6
- WRITE button:
  - used to copy the content of the on-board EEPROM into the MIC7400/1 internal EEPROM, while in mode 0 (registers 02'h 23'h)
  - in modes 1-6: used to write the selected voltage to the MIC7400/1 volatile memory and the on-board EEPROM
  - in mode 7: used to save the channel and start-up delay to the MIC7400/1 volatile memory and the internal EEPROM
- SEL switch:
  - used to select between Normal and Standby operation while writing the desired voltages and currents, in modes 1-6
  - used to select between changing the channel sequence and sequence delay, in mode 7
- 2 Kbit of EEPROM for easy copy, back-up and restore of the MIC7400/1 internal registers
- an on-board battery (CR2032) for stand-alone usage. The MCP1624 Boost

# MIC7400/1 Programming Board User's Guide

Converter is used to create a regulated 5V supply for MIC7400/1 Programming Board. It boosts the coin-cell voltage (3V nominal) to the 5V needed by the LCD, EEPROM and the microcontroller. This voltage is also available on the J2 (if a jumper is placed on J7) connector (see Figure 2-2).

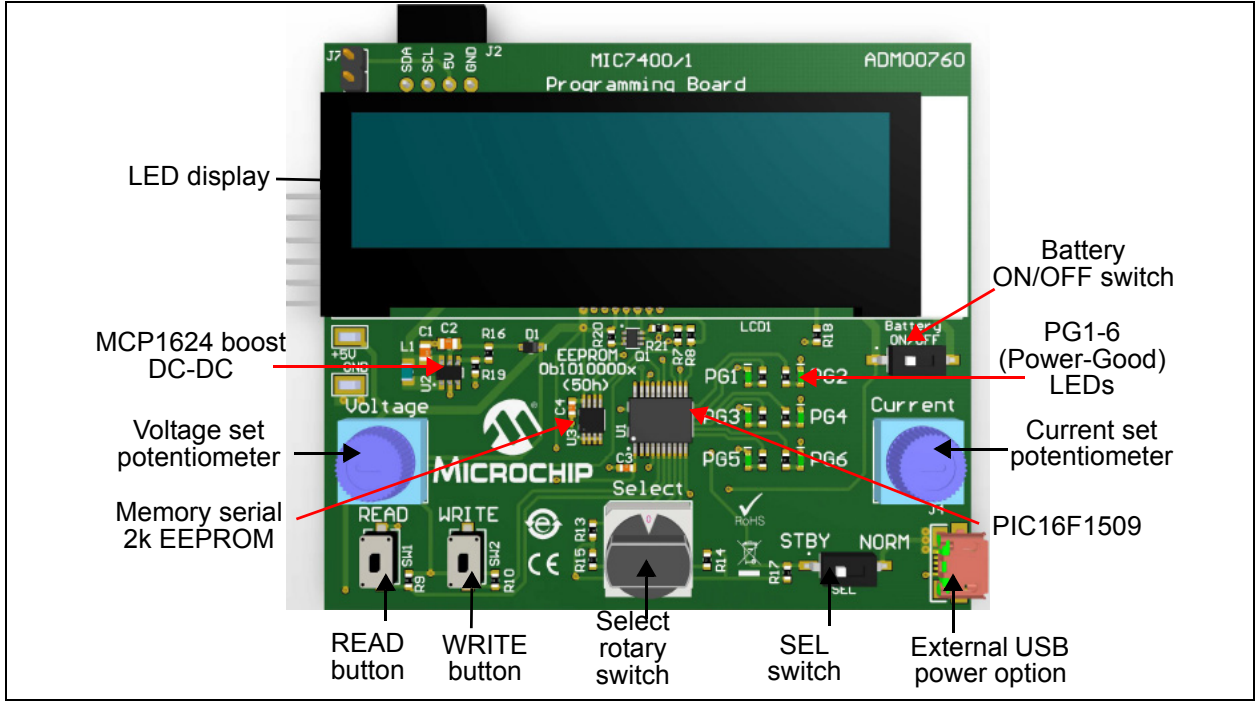

FIGURE 2-1: MIC7400/1 Programming Board Top View – Main Hardware Components.

There are four options of powering up the MIC7400/1 Programming Board:

- · the on-board coin cell with the MCP1624 boost converter
- · the USB power supply via a micro USB connector
- external power supply (requires 5V stable power supply)
- J2 header (by connecting a jumper to J7)

#### 2.3 MIC7400/1 PROGRAMMING BOARD CONNECTORS

The MIC7400/1 Programming Board comes equipped with a standard 2.54 mm male connector for easy interfacing with the MIC7400/1 Evaluation Boards (ADM00811 and ADM00812). In order to enable communication with the MIC74001 GUI, the Programming Board must be connected to the MIC7400/1 Evaluation Board (using J2) and the Evaluation Board must be connected to a PC via USB.

To be recognized by the MIC7400/1 GUI, the on-board EEPROM must first be initialized (by reading any MIC7400/1 device).

#### NOTICE

In order to prevent conflict on the I2C bus, the Select switch must be moved to position 0 before connecting the MIC700/1 Evaluation Boards.

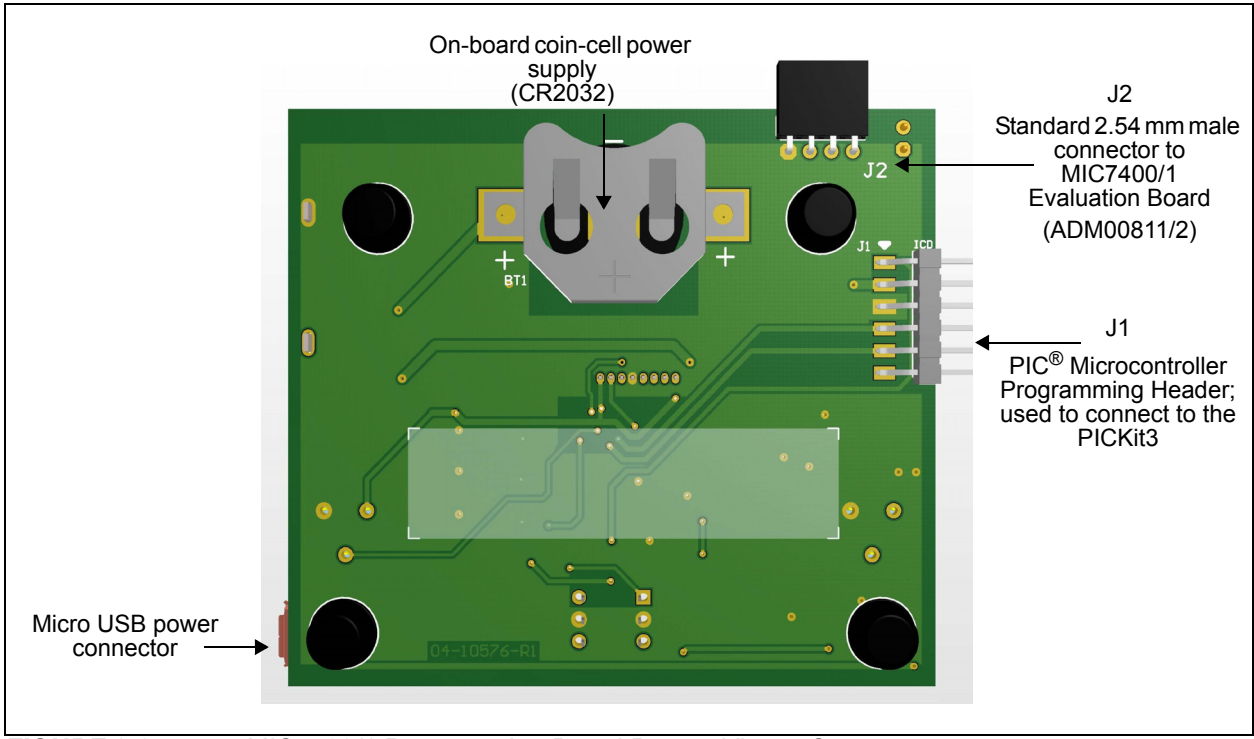

FIGURE 2-2: MIC7400/1 Programming Board Bottom View – Connectors.

#### 2.4 USING THE MIC7400/1 PROGRAMMING BOARD

#### 2.4.1 Powering and interfacing with the MIC7400/1 Programming Board

The MIC7400/1 Programming Board can be connected to any I<sup>2</sup>C interface that has a MIC7400/1 connected. Great care must be taken when connecting to a complex I<sup>2</sup>C system so that the MIC7400/1 Programming Board is the only MASTER active, otherwise false readings and writings may occur due to a conflict on the I<sup>2</sup>C bus.

After power is applied to the MIC7400/1 Programming Board and to the attached device, the MIC7400/1 Programming Board can be turned on by switching ON the **Battery ON/OFF** switch (while being powered by the coin cell) or by switching on the external power supply.

#### 2.4.2 Modes of Operation

The MIC7400/1 Programming Board software is structured around the **Select** rotary switch whose position determines the operating mode of the MIC7400/1 Programming Board and the functionality of the buttons and switches.

There are eight possible modes of operation. They are determined by the position of the **Select** rotary switch, as described in **Sections 2.4.2.1** through 2.4.2.4.

#### 2.4.2.1 POSITION 0

In this position, the  $I^2C$  bus is active only for a few milliseconds while the welcome screen ("MICROCHIP MIC7400/1") is displayed; after a few milliseconds, the activity on the  $I^2C$  bus stops.

**Note:** The integrated MCP2221 on the MIC7400/1 Evaluation Board can only be used while the MIC7400/1 Programming Board is in this mode, so there is no conflict between the microcontroller and the MCP2221. While using the MCP2221 (using the GUI to program the on-board EEPROM), pressing the **READ** or **WRITE** buttons is not advised.

In order to read the on-board EEPROM, the device address in the MIC7400/1 GUI must be changed to 0b1010000x (50h).

When not using the MIC2221 integrated on the MIC7400/1 Evaluation Board, the **READ** button can be used to read the content of the MIC7400/1 internal EEPROM and copy it to the on-board EEPROM. The PG 1-6 LEDs will light up in sequence to signal the start of the reading process and a "Reading..." message will be displayed on the LCD screen. If the action is successful, a message ("DONE") will briefly be displayed on the screen and the I<sup>2</sup>C activity will stop.

When not using the MIC2221 integrated on the MIC7400/1 Evaluation Board, the **WRITE** button can be used to write the content of the on-board EEPROM to the MIC7400/1 internal EEPROM. The PG 1-6 LEDs will light up in sequence to signal the start of the writing process and a "Writing..." message will appear on the LCD screen. If the action is successful, the message "DONE" will briefly be displayed on the screen and the I<sup>2</sup>C activity will stop.

If a read/write action cannot be started, due to an error on the  $I^2C$  bus or to the MIC7400/1 not responding, an "ERROR" message will appear on the screen and all PG1-6 LEDs will flash five times, after which the  $I^2C$  bus activity stops.

If a read/write action is started but cannot be completed, an "Action not comp." message will be displayed on the screen and all PG 1 - 6 LEDs will flash five times, after which the  $I^2C$  bus activity stops.

#### 2.4.2.2 POSITIONS 1-6

In this mode, the **Voltage** and **Current** potentiometers can be used to set the voltage and the current limit of the selected regulator. Mode selection is done by means of the **SEL** switch, which enables writing to either the Standby (**STBY**) or Normal (**NORM**) mode of operation. Using the **Read** button, the current mode of operation for the attached MIC7400/1 can be changed.

After the desired voltage and current limit have been selected, press the **WRITE** button to write the new values to the MIC7400/1 temporary register and to the on-board EEPROM. These values will not be saved directly into the internal EEPROM of the MIC7400/1 and can be canceled by performing a power-down/power-up sequence. To save the newly-input values into the MIC7400/1 internal EEPROM, the **Select** switch must be changed to position 0 and the **WRITE** button must be pressed.

#### 2.4.2.3 POSITION 7

This mode is used to assign each selected converter to the selected sequence and the delay between sequences.

When the SEL switch is set to NORM:

- the channel (buck or boost) can be selected with the Voltage potentiometer
- the sequence can be selected with the Current potentiometer

Once the desired channel and sequence have been selected, press the **WRITE** button to send the new configuration to the MIC7400/1 and to the on-board EEPROM. Flashing the PG LEDs 2 times confirms that the write action has been completed successfully.

Switching **SEL** to STBY selects the sequence delay from 0 ms to 7 ms, by using the **Current** potentiometer. The configuration can be saved by pressing the **WRITE** button. Flashing the PG LEDs 2 times confirms that the write action has been completed successfully.

#### 2.4.2.4 PG 1-6 (Power-Good) Status LEDs

The MIC7400/1 Programming Board is equipped with six green LEDs used to indicate the Power-Good status of the MIC7400/1 converters. These LEDs use the internal Power Good Register (00h) to determine the status of all six converters and work only when the board is in mode 1-7 (in mode 0 there is no activity on the  $l^2C$  bus).

#### 2.5 TYPICAL USAGE EXAMPLES

#### 2.5.1 Configure Device Settings and Upload Them to the MIC7400/1 EEPROM

Configuring the device settings by means of the **Voltage** and **Current** potentiometers is the most basic functionality of the MIC7400/1 Programming Board. Next are the steps necessary for configuring:

- connect the MIC7400/1 Programming Board to the desired MIC7400/1 via J2 connector (refer to Figure 2-2)
- power the MIC7400/1 Programming Board and the desired MIC7400/1
- bring the Select switch to position 0
- press the READ button to copy the MIC7400/1 registers to the MIC7400/1 Programming Board's EEPROM. The successful completion of the action is confirmed by a "DONE" message displayed on the screen (refer to Section 2.4.2.1 "Position 0"). This action is necessary in order to maintain the register values that are not modified by the board
- choose the desired channel by rotating the Select switch to a position that ranges from 1 to 6
- with the desired channel selected, choose the mode of operation (Stand-by or Normal) to which the configuration should be saved, by using the **SEL** switch
- use the Voltage and Current potentiometers to select the desired output voltage and current limit, respectively
- press the WRITE button to save the new configuration to the MIC7400/1 temporary memory and the on-board EEPROM.
- to copy the on-board EEPROM into the permanent MIC7400/1 internal EEPROM:
  - the **Select** switch must be changed to position 0
  - the WRITE button must be pressed

At any point, if the MIC7400/1 is powered down or reset, all settings in the temporary memory will be lost, but these will still be present in the on-board EEPROM, so that a write cycle to MIC7400/1 will restore and save them.

Note that regardless if the MIC7400/1 is connected to the MIC7400/1 Programming Board or not, the on-board EEPROM will still be written to.

#### 2.5.2 Copy the Settings from the MIC7400/1 GUI to the MIC7400/1 Programming Board, Then Upload Them to Any MIC7400/1 EEPROM

If the MIC7400/1 configurations have already been done and saved using the MIC7400/1 GUI, the user can save all the registers to the MIC7400/1 Programming Board's EEPROM and then program other MIC7400/1 devices without the help of the MIC7400/1 GUI.

## 2.5.2.1 MIC7400/1 GUI SETTINGS TO THE MIC7400/1 PROGRAMMING BOARD EEPROM

To copy the MIC7400/1 GUI configurations to the MIC7400/1 Programming Board, this sequence must be used:

- if the MIC7400/1 Programming Board was previously used to read the registers of a MIC7400/1, these steps will be optional; otherwise, the board must first be initialized (by reading a MIC7400/1):
  - connect a MIC7400/1 to the MIC7400/1 Programming Board via J2 connector (refer to Figure 2-2).
  - power the desired MIC7400/1 and the MIC7400/1 Programming Board
  - bring the Select switch to position 0
  - press the READ button. The successful completion of the action is confirmed by a "DONE" message displayed on the screen. Refer to Section 2.4.2.1 "Position 0"
- connect any MIC7400/1 Evaluation Board by using the standard 2.54 mm female header situated on the board's top left corner (J2) and power the MIC7400/1 Programming Board
- rotate the Select switch to position 0
- connect the MIC7400/1 Evaluation Board to the GUI by using a USB cable
- start the MIC7400/1 GUI
- select the desired configuration
- in the MIC7400/1 GUI, click the **ScanAddr** button. In the **Addr** box, two devices should be detected: the MIC7400/1 PMIC (address 0x30, if powered) and the MIC7400/1 Programming Board on-board EEPROM (address: 0x50). Select the 0x50 address and press **Connect** button.
- go to the OPERATION section and click the WriteAll button. For additional information, refer to the MIC7400/MIC7401 Evaluation Board User's Guide
- 2.5.2.2 MIC7400/1 PROGRAMMING BOARD SETTINGS TO ANY MIC7400/1 DEVICE

To upload the MIC7400/1 Programming Board configurations to any MIC7400/1 device, the following steps must be taken:

- connect a MIC7400/1 device to the MIC7400/1 Programming Board via J2 connector (refer to Figure 2-2)
- power the MIC7400/1 and the MIC7400/1 Programming Board
- bring the Select switch to position 0
- press the **WRITE** button; the successful completion of the action is confirmed by a "DONE" message. Refer to **Section 2.4.2.1** "**Position 0**" for more information

#### 2.5.3 Copy the Configuration across Multiple MIC7400/1 Devices; Export the Configuration to the MIC7400/1 GUI

The MIC7400/1 Programming Board can be used to copy the configuration of a MIC7400/1 device to another MIC7400/1 device, as well as, export the register values written in the board's EEPROM to the MIC7400/1 GUI.

#### 2.5.3.1 MIC7400/1 DEVICE TO MIC7400/1 DEVICE

To copy the configuration of a MIC7400/1 to another MIC7400/1, this sequence must be applied:

- connect the MIC7400/1 with the desired settings to the MIC7400/1 Programming Board via J2 connector
- power both the desired MIC7400/1 and the MIC7400/1 Programming Board
- rotate the Select switch to position 0
- press the **READ** button; the successful completion of the action is confirmed by a a "DONE" message. See **Section 2.4.2.1** "**Position 0**"
- disconnect the MIC7400/1 Programming Board and reconnect it to the MIC7400/1 that the configuration needs to be transferred to
- power both the successive MIC7400/1 and the MIC7400/1 Programming Board
- make sure the board Select switch is in position 0
- press the WRITE button; a "DONE" message confirms that the action was successfully completed. See Section 2.4.2.1 "Position 0"

2.5.3.2 MIC7400/1 PROGRAMMING BOARD EEPROM TO MIC7400/1 GUI

To export the settings from the MIC7400/1 Programming Board to the MIC7400/1 GUI, the following sequence must be applied:

- connect any MIC7400/1 Evaluation Board to the MIC7400/1 Programming Board using the standard 2.54 mm female header situated on the boards top left corner (J2)
- bring the Select switch to position 0
- connect the MIC7400/1 Evaluation Board to the GUI using a USB cable
- power the MIC7400/1 Programming Board and start the MIC7400/1 GUI
- click the ScanAddr button. In the Addr box, two devices should be detected: the MIC7400/1 PMIC (address 0x30, if powered) and the MIC7400/1 Programming Board on-board EEPROM (address: 0x50). Select the 0x50 address and press Connect button.
- go to the OPERATION section tab and click the ReadAll button to read the configurations

#### 2.5.4 Setting the Start-Up Sequence and Saving It to the MIC7400/1 EEPROM

This feature of the MIC7400/1 Programming Board allows the MIC7400/1 regulators to start in a predefined sequence and with a preset delay between them, necessary for the new generation of microprocessors and FPGAs.

These are the steps necessary for configuring the start-up sequence:

- connect the MIC7400/1 Programming Board to a MIC7400/1
- power both the MIC7400/1 Programming Board and the device connected to it
- bring the Select switch to position 7
- set the SEL switch to NORM
- use the Voltage potentiometer to select the desired channel (channels 1-5 for buck converters, and channel 6 for boost converter) and the Current potentiometer for selecting the desired place in the start-up sequence
- press the WRITE button to transfer the new data to the MIC7400/1 volatile memory and to the on-board EEPROM
- after the desired sequence has been set, move the SEL switch to STBY
- set the sequence delay by using the Current potentiometer. The sequence delay can be set between 0 and 7 ms. The display will show the newly set delay together with the previous delay set in the MIC7400/1

- press the **WRITE** button to memorize the new delay
- to make the new configuration permanent, rotate the Select switch to position 0 and press the WRITE button
  - **Note:** Note that pressing the **WRITE** button will permanently save the on-board EEPROM into the MIC7400/1 internal EEPROM.

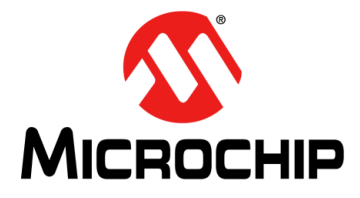

### **Appendix A. Schematic and Layouts**

#### A.1 INTRODUCTION

This appendix contains the following schematics and layouts for the MIC7400/1 Programming Board (ADM00760):

- Board Schematic
- Board Top Silk
- Board Top Copper and Silk
- Board Top Copper
- Board Bottom Copper
- Board Bottom Copper and Silk
- Board Bottom Silk

#### A.2 BOARD - SCHEMATIC

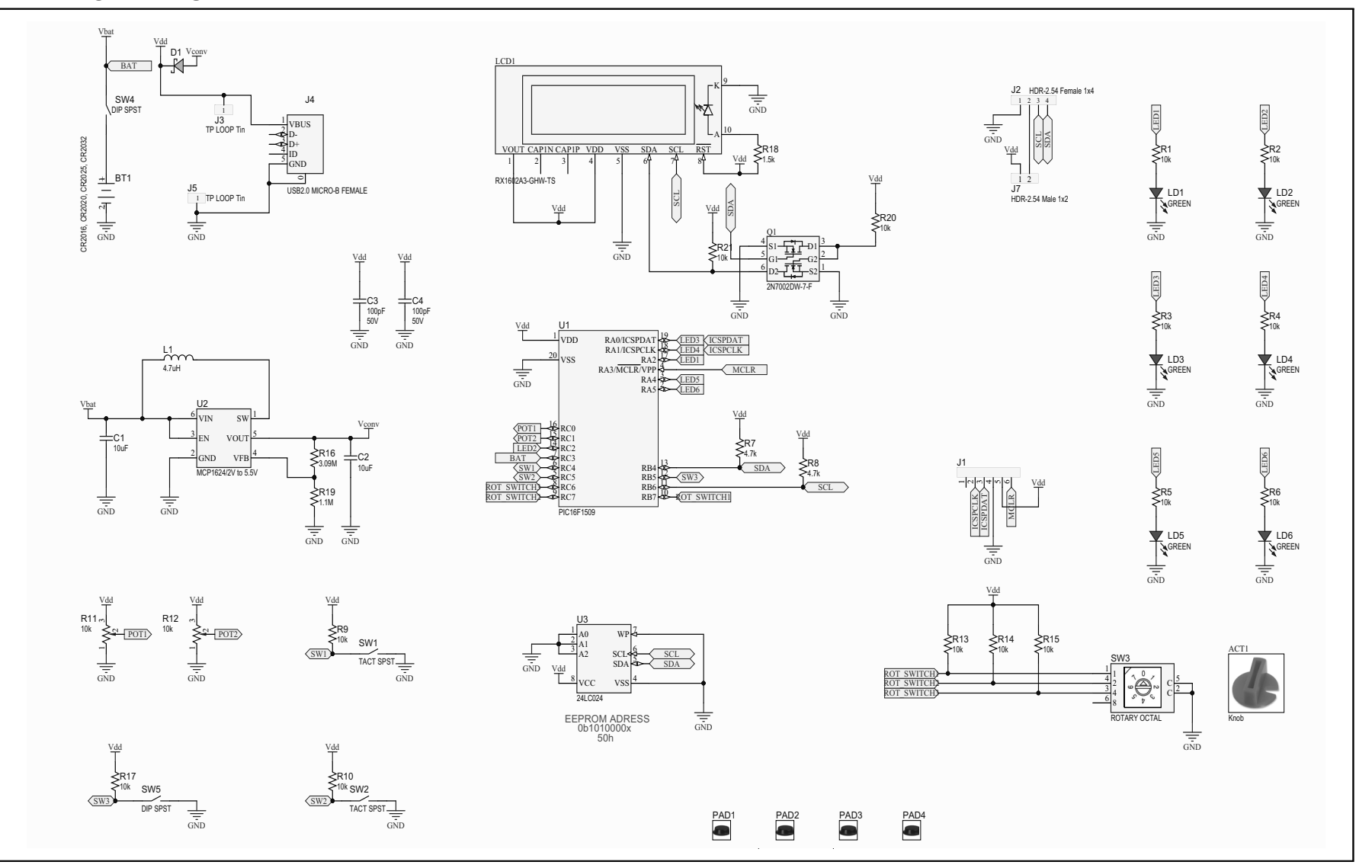

MIC7400/1 Programming Board User's Guide

A.3 Board – Top Silk

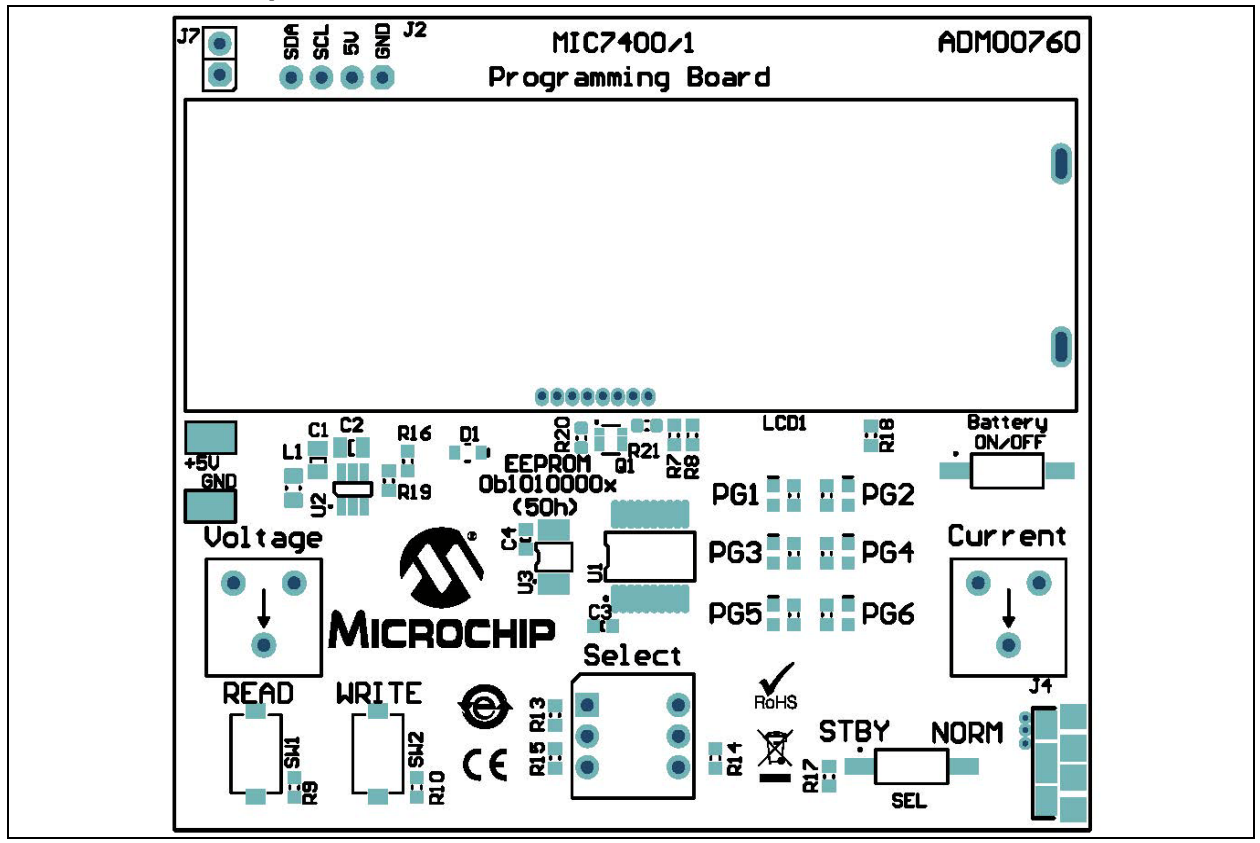

A.4 Board – Top Copper and Silk

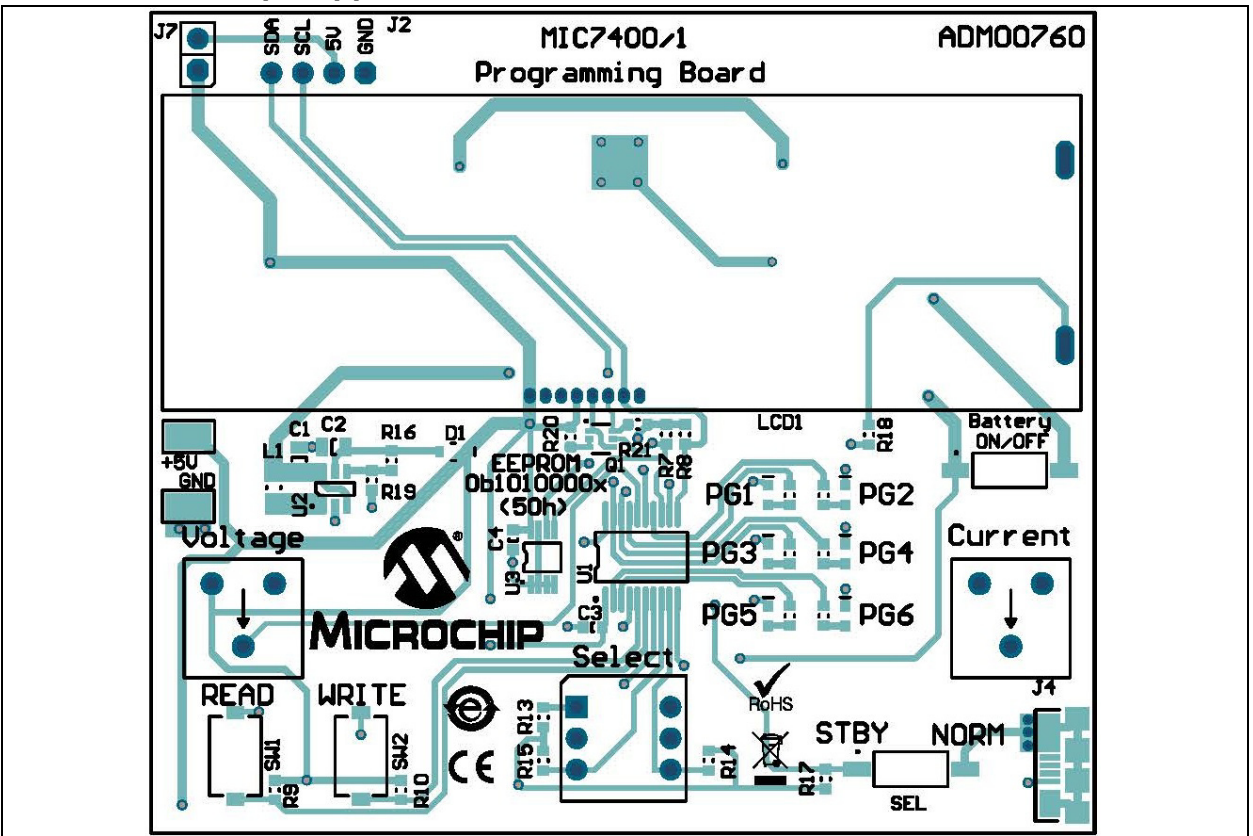

# MIC7400/1 Programming Board User's Guide

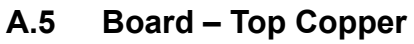

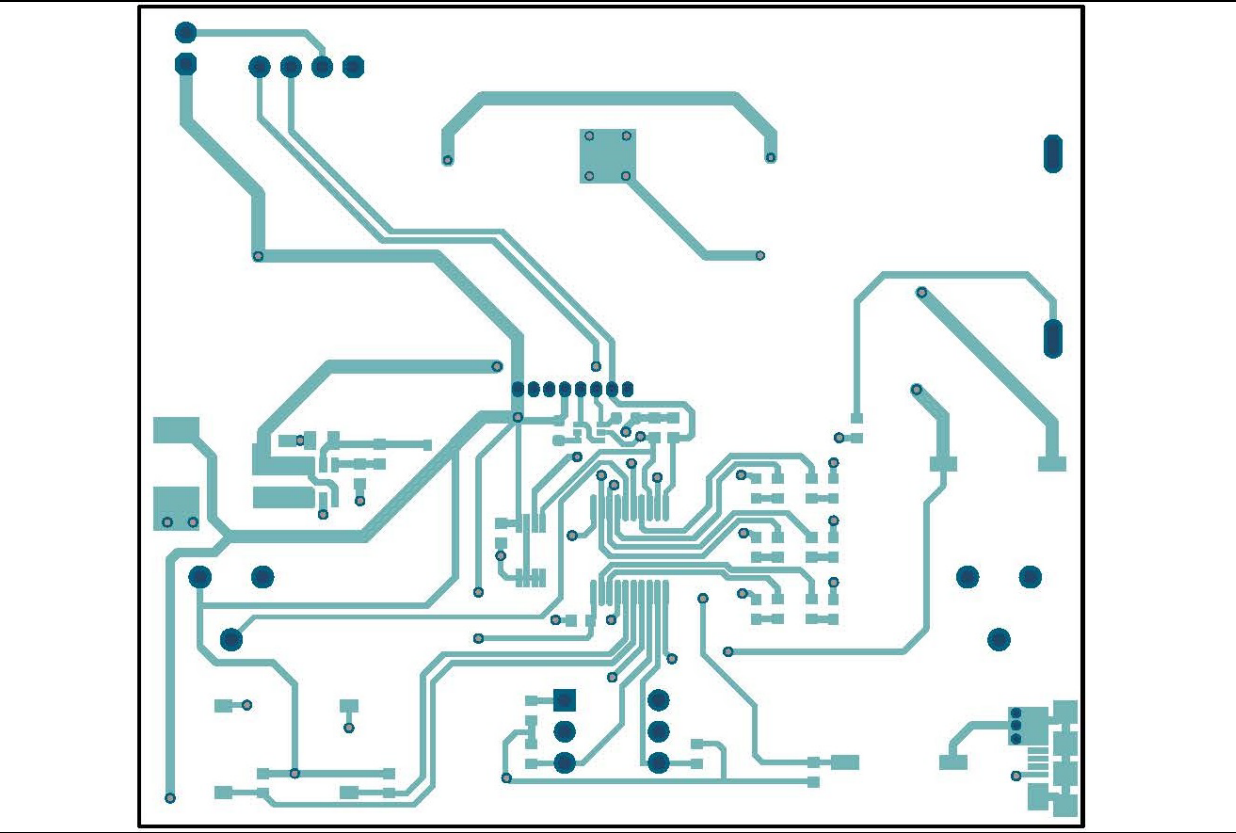

#### A.6 Board – Bottom Copper

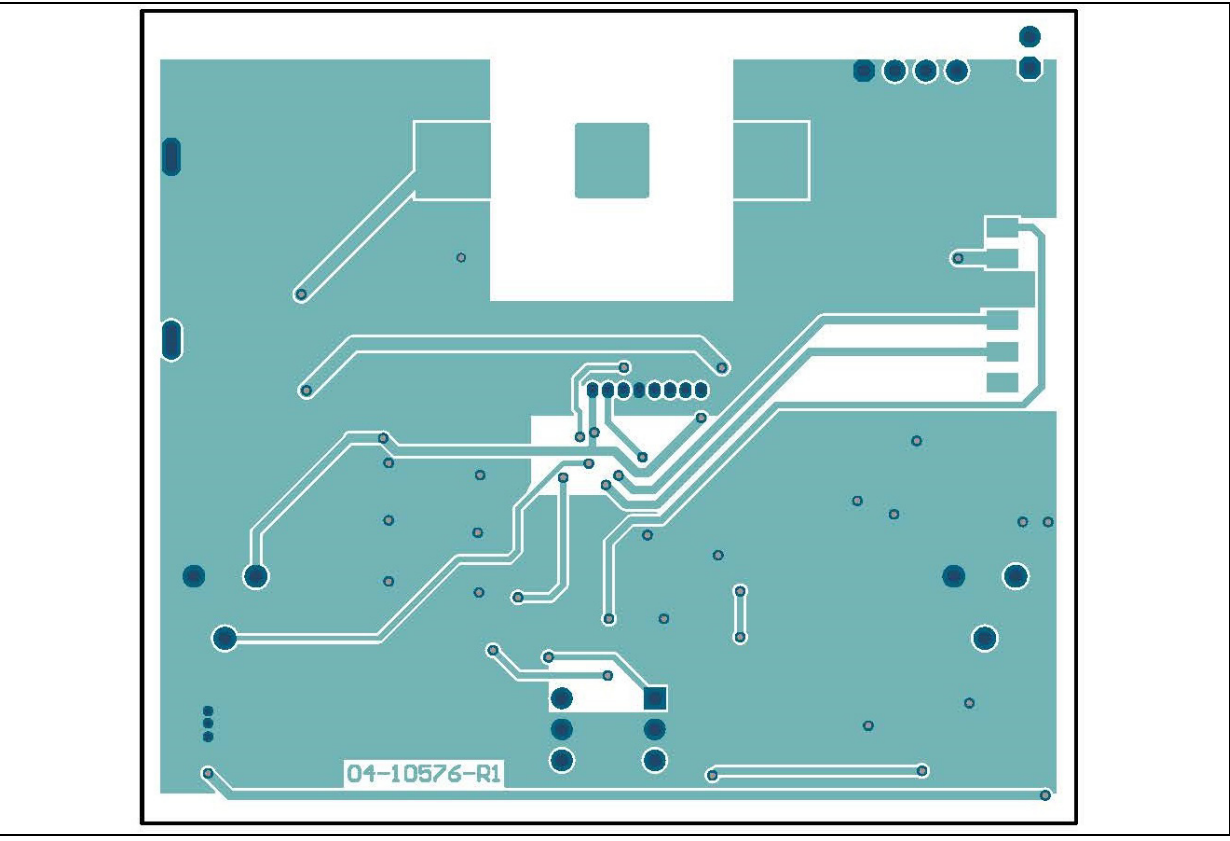

**Board – Bottom Copper and Silk** A.7 **J2** 1 + ' BT1 0 0 0 0 0 0 0  $\bigcirc$ 04-10576-R1 6

A.8 Board – Bottom Silk

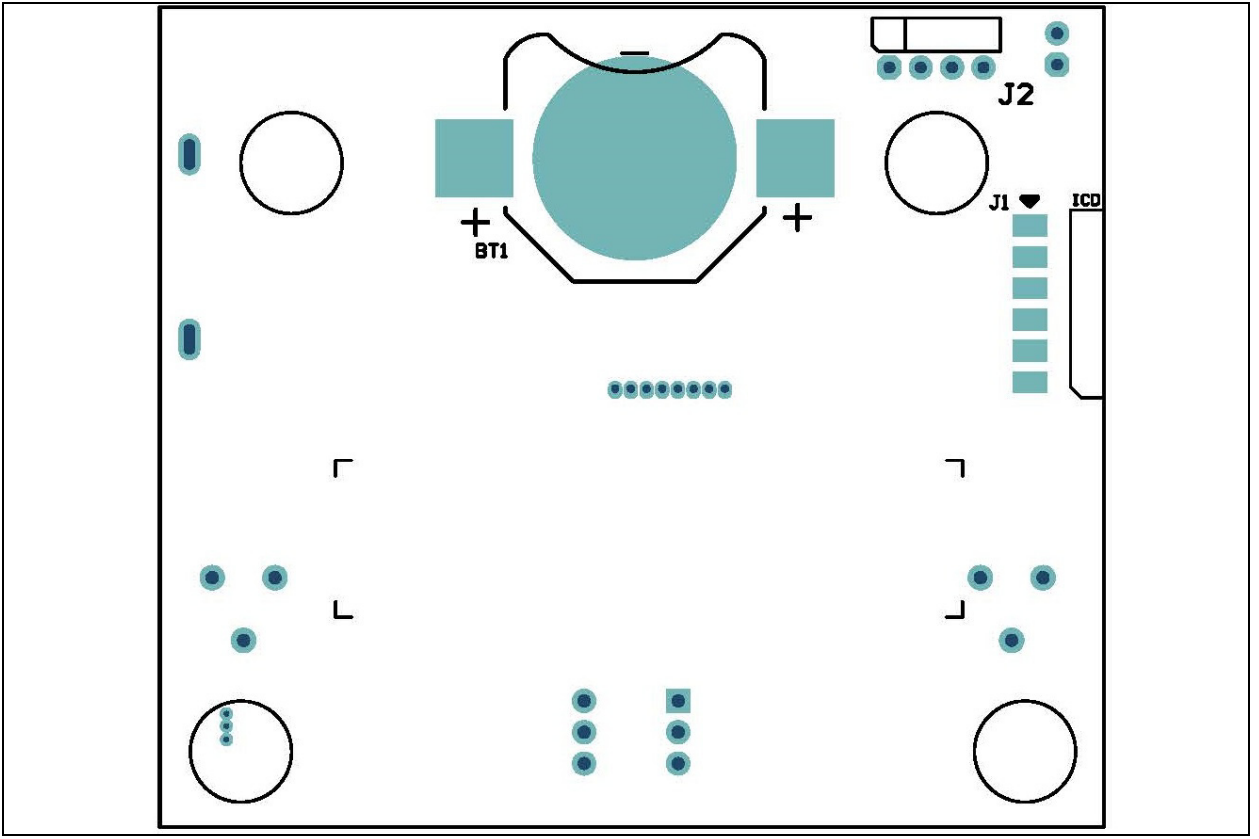

NOTES:

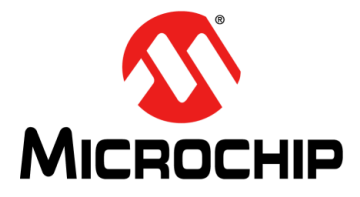

### Appendix B. Bill of Materials (BOM)

| TABL |                                                                                                    |                                                                |                                  |                      |  |  |  |
|------|----------------------------------------------------------------------------------------------------|----------------------------------------------------------------|----------------------------------|----------------------|--|--|--|
| Qty. | Reference                                                                                                    | Description                                                    | Manufacturer                     | Part Number          |  |  |  |
| 1    | ACT1                                                                                                    | MECH HW KNOB<br>WE-714287050 BLUE                              | Wurth Elektronik                 | 714287050            |  |  |  |
| 1    | BT1                                                                                                    | BATT HOLDER Retainer SMD<br>CR2016, CR2020, CR2025,<br>CR2032  | Keystone Electronics<br>Corp.    | 3002TR               |  |  |  |
| 2    | C1, C2                                                                                                    | CAP CER 10uF 25V 10% X5R<br>SMD 0805                           | TDK Corporation                  | C2012X5R1C106M/0.85  |  |  |  |
| 2    | C3, C4                                                                                                    | CAP CER 100pF 50V 1% C0G<br>SMD 0603                           | TDK Corporation                  | C1608C0G1H101F       |  |  |  |
| 1    | D1                                                                                                    | DIO SCTKY B0520WS 430mV<br>500mA 20V SOD-323                   | Diodes Incorporated <sup>®</sup> | B0520WS-7-F          |  |  |  |
| 1    | J1                                                                                                    | CON HDR-2.54 Male 1x6 Gold<br>5.84MH SMD R/A                   | Sullins<br>Connector Solutions   | GBC06SBSN-M89        |  |  |  |
| 1    | J2                                                                                                    | CON HDR-2.54 Female 1x4<br>Gold TH R/A                         | Samtec, Inc.                     | SSW-104-02-G-S-RA    |  |  |  |
| 2    | J3, J5                                                                                                    | CON TP LOOP Tin SMD                                            | Harwin Plc.                      | S1751-46R            |  |  |  |
| 1    | J4                                                                                                    | CON USB2.0 MICRO-B<br>FEMALE SMD R/A                           | FCI                              | 10118192-0001LF      |  |  |  |
| 1    | J7                                                                                                    | CON HDR-2.54 Male 1x2 Tin<br>6.10MH TH VERT                    | Molex <sup>®</sup>               | 0022284020           |  |  |  |
| 1    | L1                                                                                                    | INDUCTOR 4.7uH 230mOhm<br>20% 0805                             | Taiyo Yuden Co., Ltd.            | 587-2773-1-ND        |  |  |  |
| 1    | LCD1                                                                                                    | DISPLAY LCD<br>RX1602A3-GHW-TS 16x2 Alpha<br>3V-5V TH          | Midas, Inc                       | MCCOG21605C6W-SPTLYI |  |  |  |
| 6    | LD1, LD2, LD3,<br>LD4, LD5, LD6                                                                                                    | DIO LED GREEN 2V 30mA<br>35mcd Clear SMD 0603                  | Lite-On <sup>®</sup> , Inc.      | LTST-C191KGKT        |  |  |  |
| 4    | PAD1, PAD2,<br>PAD3, PAD4                                                                                                    | MECH HW RUBBER PAD<br>CYLINDRICAL D7.9 H5.3<br>BLACK           | 3М                               | SJ61A11              |  |  |  |
| 1    | Q1                                                                                                    | TRANS FET DUAL N-CH<br>2N7002DW-7-F 60V 230mA<br>310mW SOT-363 | Diodes Incorporated <sup>®</sup> | 2N7002DW-7-F         |  |  |  |
| 1    | PCB1                                                                                                    | MIC7400/1 Programming Board<br>- Printed Circuit Board         | -                                | 04-10576-R1          |  |  |  |
| 14   | R1, R2, R3, R4,<br>R5, R6, R9, R10,<br>R13, R14, R15,<br>R17, R20, R21                                                                                                    | RES TKF 10k 5% 1/10W SMD<br>0603                               | Panasonic <sup>®</sup> - ESG     | ERJ-3GEYJ103V        |  |  |  |
| 2    | R7, R8                                                                                                    | RES TF 4.7k 0.5% 1/10W SMD 0603                                | Yageo Corporation                | RT0603DRD074K7L      |  |  |  |
| Note | <b>Note 1:</b> The components listed in this Bill of Materials are representative of the PCB assembly. The released BOM used in manufacturing uses all RoHS-compliant components. |                                                                |                                  |                      |  |  |  |

# MIC7400/1 Programming Board User's Guide

| TABLE B-1: (CONTINUED)                                                                                                    |           |                                                                     |                               |                  |  |  |
|----------------------------------------------------------------------------------------------------|-----------|---------------------------------------------------------------------|-------------------------------|------------------|--|--|
| Qty.                                                                                                    | Reference | Description                                                         | Manufacturer                  | Part Number      |  |  |
| 2                                                                                                    | R11, R12  | RES TRIMMER Cermet 10k 10%<br>500mW TH 3386F                        | Bourns <sup>®</sup> , Inc.    | 3386F-1-103TLF   |  |  |
| 1                                                                                                    | R16       | RES TKF 3.09M 1% 1/10W SMD<br>0603                                  | Vishay/Dale                   | CRCW06033M09FKEA |  |  |
| 1                                                                                                    | R19       | RES TKF 1.1M 1% 1/10W SMD<br>0603                                   | Vishay/Dale                   | CRCW06031M10FKEA |  |  |
| 2                                                                                                    | SW1, SW2  | SWITCH TACT SPST 24V 50mA<br>KSR231GLFS SMD 6X3.5mm                 | TE Connectivity<br>Alcoswitch | 147873-2         |  |  |
| 1                                                                                                    | SW3       | SWITCH ROTARY Octal 24V<br>150mA 428527520908 TH                    | Wurth Electronik              | 428527520908     |  |  |
| 2                                                                                                    | SW4, SW5  | SWITCH DIP SPST 24V 25mA<br>418121270801 SMD                        | OMRON Corporation             | A6S-1104-H       |  |  |
| 1                                                                                                    | U1        | MCHP MCU 8-BIT 20MHz 14kB<br>512B PIC16F1509-I/SS<br>SSOP-20        | Microchip<br>Technology, Inc. | PIC16F1509T-I/SS |  |  |
| 1                                                                                                    | U2        | MCHP ANALOG SWITCHER<br>Boost 2V to 5.5V<br>MCP1624T-I/CHY SOT-23-6 | Microchip<br>Technology, Inc. | MCP1624T-I/CHY   |  |  |
| 1                                                                                                    | U3        | MCHP MEMORY SERIAL<br>EEPROM 2k I2C<br>24LC024T-E/MS MSOP-8         | Microchip<br>Technology, Inc. | 24LC024T-E/MS    |  |  |
| <b>Note 1:</b> The components listed in this Bill of Materials are representative of the PCB assembly. The released BOM used in manufacturing uses all RoHS-compliant components. |           |                                                                     |                               |                  |  |  |

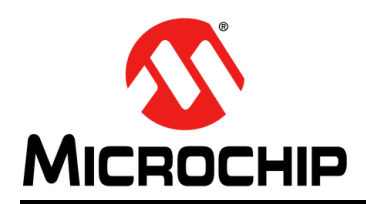

### **Worldwide Sales and Service**

#### AMERICAS

Corporate Office 2355 West Chandler Blvd. Chandler, AZ 85224-6199 Tel: 480-792-7200 Fax: 480-792-7277 Technical Support: http://www.microchip.com/ support

Web Address: www.microchip.com

Atlanta Duluth, GA Tel: 678-957-9614 Fax: 678-957-1455

Austin, TX Tel: 512-257-3370

Boston Westborough, MA Tel: 774-760-0087 Fax: 774-760-0088

Chicago Itasca, IL Tel: 630-285-0071 Fax: 630-285-0075

**Dallas** Addison, TX Tel: 972-818-7423 Fax: 972-818-2924

Detroit Novi, MI Tel: 248-848-4000

Houston, TX Tel: 281-894-5983

Indianapolis Noblesville, IN Tel: 317-773-8323 Fax: 317-773-5453 Tel: 317-536-2380

Los Angeles Mission Viejo, CA Tel: 949-462-9523 Fax: 949-462-9608 Tel: 951-273-7800

Raleigh, NC Tel: 919-844-7510

New York, NY Tel: 631-435-6000

San Jose, CA Tel: 408-735-9110 Tel: 408-436-4270

**Canada - Toronto** Tel: 905-695-1980 Fax: 905-695-2078

#### ASIA/PACIFIC

Asia Pacific Office Suites 3707-14, 37th Floor Tower 6, The Gateway Harbour City, Kowloon

Hong Kong Tel: 852-2943-5100 Fax: 852-2401-3431

Australia - Sydney Tel: 61-2-9868-6733 Fax: 61-2-9868-6755

**China - Beijing** Tel: 86-10-8569-7000 Fax: 86-10-8528-2104

**China - Chengdu** Tel: 86-28-8665-5511 Fax: 86-28-8665-7889

China - Chongqing Tel: 86-23-8980-9588 Fax: 86-23-8980-9500

China - Dongguan Tel: 86-769-8702-9880

China - Guangzhou Tel: 86-20-8755-8029

**China - Hangzhou** Tel: 86-571-8792-8115 Fax: 86-571-8792-8116

China - Hong Kong SAR Tel: 852-2943-5100

**China - Nanjing** Tel: 86-25-8473-2460 Fax: 86-25-8473-2470

Fax: 852-2401-3431

**China - Qingdao** Tel: 86-532-8502-7355 Fax: 86-532-8502-7205

**China - Shanghai** Tel: 86-21-3326-8000 Fax: 86-21-3326-8021

China - Shenyang Tel: 86-24-2334-2829 Fax: 86-24-2334-2393

**China - Shenzhen** Tel: 86-755-8864-2200 Fax: 86-755-8203-1760

**China - Wuhan** Tel: 86-27-5980-5300 Fax: 86-27-5980-5118

**China - Xian** Tel: 86-29-8833-7252 Fax: 86-29-8833-7256 ASIA/PACIFIC

**China - Xiamen** Tel: 86-592-2388138 Fax: 86-592-2388130

China - Zhuhai Tel: 86-756-3210040 Fax: 86-756-3210049

India - Bangalore Tel: 91-80-3090-4444 Fax: 91-80-3090-4123

**India - New Delhi** Tel: 91-11-4160-8631 Fax: 91-11-4160-8632

India - Pune Tel: 91-20-3019-1500

Japan - Osaka Tel: 81-6-6152-7160 Fax: 81-6-6152-9310

**Japan - Tokyo** Tel: 81-3-6880- 3770 Fax: 81-3-6880-3771

**Korea - Daegu** Tel: 82-53-744-4301 Fax: 82-53-744-4302

Korea - Seoul Tel: 82-2-554-7200 Fax: 82-2-558-5932 or 82-2-558-5934

Malaysia - Kuala Lumpur Tel: 60-3-6201-9857 Fax: 60-3-6201-9859

Malaysia - Penang Tel: 60-4-227-8870 Fax: 60-4-227-4068

Philippines - Manila Tel: 63-2-634-9065 Fax: 63-2-634-9069

Singapore Tel: 65-6334-8870 Fax: 65-6334-8850

Taiwan - Hsin Chu Tel: 886-3-5778-366 Fax: 886-3-5770-955

Taiwan - Kaohsiung Tel: 886-7-213-7830

Taiwan - Taipei Tel: 886-2-2508-8600 Fax: 886-2-2508-0102

Thailand - Bangkok Tel: 66-2-694-1351 Fax: 66-2-694-1350

#### EUROPE

Austria - Wels Tel: 43-7242-2244-39 Fax: 43-7242-2244-393

**Denmark - Copenhagen** Tel: 45-4450-2828 Fax: 45-4485-2829

Finland - Espoo Tel: 358-9-4520-820

France - Paris Tel: 33-1-69-53-63-20 Fax: 33-1-69-30-90-79

France - Saint Cloud Tel: 33-1-30-60-70-00

**Germany - Garching** Tel: 49-8931-9700 **Germany - Haan** Tel: 49-2129-3766400

Germany - Heilbronn Tel: 49-7131-67-3636

Germany - Karlsruhe Tel: 49-721-625370

**Germany - Munich** Tel: 49-89-627-144-0 Fax: 49-89-627-144-44

**Germany - Rosenheim** Tel: 49-8031-354-560

Israel - Ra'anana Tel: 972-9-744-7705

Italy - Milan Tel: 39-0331-742611 Fax: 39-0331-466781

Italy - Padova Tel: 39-049-7625286

Netherlands - Drunen Tel: 31-416-690399 Fax: 31-416-690340

Norway - Trondheim Tel: 47-7289-7561

Poland - Warsaw Tel: 48-22-3325737

Romania - Bucharest Tel: 40-21-407-87-50

**Spain - Madrid** Tel: 34-91-708-08-90 Fax: 34-91-708-08-91

Sweden - Gothenberg Tel: 46-31-704-60-40

Sweden - Stockholm Tel: 46-8-5090-4654

**UK - Wokingham** Tel: 44-118-921-5800 Fax: 44-118-921-5820

### **Mouser Electronics**

Authorized Distributor

Click to View Pricing, Inventory, Delivery & Lifecycle Information:

Microchip: ADM00760

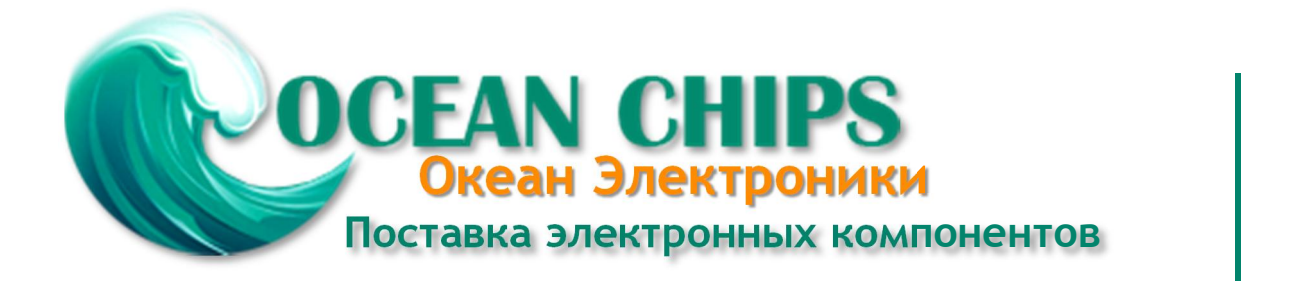

Компания «Океан Электроники» предлагает заключение долгосрочных отношений при поставках импортных электронных компонентов на взаимовыгодных условиях!

Наши преимущества:

- Поставка оригинальных импортных электронных компонентов напрямую с производств Америки, Европы и Азии, а так же с крупнейших складов мира;

- Широкая линейка поставок активных и пассивных импортных электронных компонентов (более 30 млн. наименований);

- Поставка сложных, дефицитных, либо снятых с производства позиций;
- Оперативные сроки поставки под заказ (от 5 рабочих дней);
- Экспресс доставка в любую точку России;
- Помощь Конструкторского Отдела и консультации квалифицированных инженеров;
- Техническая поддержка проекта, помощь в подборе аналогов, поставка прототипов;
- Поставка электронных компонентов под контролем ВП;
- Система менеджмента качества сертифицирована по Международному стандарту ISO 9001;

- При необходимости вся продукция военного и аэрокосмического назначения проходит испытания и сертификацию в лаборатории (по согласованию с заказчиком):

- Поставка специализированных компонентов военного и аэрокосмического уровня качества (Xilinx, Altera, Analog Devices, Intersil, Interpoint, Microsemi, Actel, Aeroflex, Peregrine, VPT, Syfer, Eurofarad, Texas Instruments, MS Kennedy, Miteq, Cobham, E2V, MA-COM, Hittite, Mini-Circuits, General Dynamics и др.);

Компания «Океан Электроники» является официальным дистрибьютором и эксклюзивным представителем в России одного из крупнейших производителей разъемов военного и аэрокосмического назначения «JONHON», а так же официальным дистрибьютором и эксклюзивным представителем в России производителя высокотехнологичных и надежных решений для передачи СВЧ сигналов «FORSTAR».

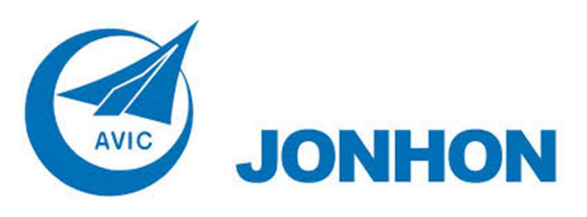

«JONHON» (основан в 1970 г.)

Разъемы специального, военного и аэрокосмического назначения:

(Применяются в военной, авиационной, аэрокосмической, морской, железнодорожной, горно- и нефтедобывающей отраслях промышленности)

«FORSTAR» (основан в 1998 г.)

ВЧ соединители, коаксиальные кабели, кабельные сборки и микроволновые компоненты:

(Применяются в телекоммуникациях гражданского и специального назначения, в средствах связи, РЛС, а так же военной, авиационной и аэрокосмической отраслях промышленности).

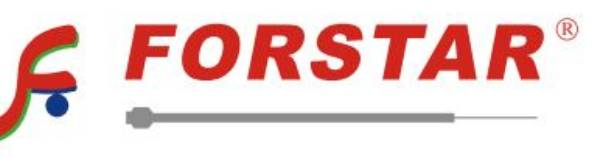

Телефон: 8 (812) 309-75-97 (многоканальный) Факс: 8 (812) 320-03-32 Электронная почта: ocean@oceanchips.ru Web: http://oceanchips.ru/ Адрес: 198099, г. Санкт-Петербург, ул. Калинина, д. 2, корп. 4, лит. А